### Sumkurve i Nspire

Gert Uttenthal Jensen

| Eksempel: Følgende skema viser antal gange en gruppe elever chekede deres |      |       |       |       |  |  |  |
|---------------------------------------------------------------------------|------|-------|-------|-------|--|--|--|
| Facebook-profil i løbet af en dag.                                        |      |       |       |       |  |  |  |
| Antal besøg pr                                                            | 5-10 | 10-15 | 15-20 | 20-25 |  |  |  |
| dag                                                                       |      |       |       |       |  |  |  |
| procentdel af                                                             | 0.12 | 0.24  | 0.44  | 0.20  |  |  |  |
| eleverne                                                                  |      |       |       |       |  |  |  |
|                                                                           |      |       |       |       |  |  |  |

Lav sumkurven Aflæs kvartilsættet

Hvor stor en procentdel checkede iflg sumkurven deres profil mindst 18 gange pr dag

Hvor mange besøg havde de 10%, der var mest på pr dag?

# Start med at lave en liste med HØJRE INTERVAL-ENDEPUNKT og INTERVALFREKVENS og KUMULERET FREKVENS

| Eksempel:                                       | A antal | B frek | C <sub>kum</sub>     |  |
|-------------------------------------------------|---------|--------|----------------------|--|
| Dataskemaet viser sammenhæng mellem antal       | •       |        | =cumulativesum(frek) |  |
| besøg på facebook i løbet af en dag og 1        | 5       | 0      | 0                    |  |
| intevallfrekvenserne. 2                         | . 10    | 12     | 12                   |  |
| Listen ANTAL angiver højre interval endepunkt 3 | 15      | 24     | 36                   |  |
| Listen FREK angiver intervalfrekvensen i % 4    | 20      | 44     | 80                   |  |
| Listen KUM angiver den kumulerede frekvens      | i 25    | 20     | 100                  |  |
| l                                               | A antal |        |                      |  |

Listen med kumulerede frekvenser fra listen FREKkan enten beregnes i hånden. Du kan også benytte formlen

#### =cumulativesum(frek)

Hvis det er hyppigheder der er angivet i en liste med navnet HYP skrives

=cumulativesum(HYP)/sum(HYP)

# Sumkurven tegnes ved at afbilde listen TAL mod listen KUM – det gøres lettest i DIAGRAMMER OG STATISTIK

Angiv at variablen på x-aksen skal være ANTAL ved at klikke i feltet under x-aksen midt på,og angiv på samme måde at variablen på y-aksen skal være KUM.

Højreklik på et af datapunkterne og vælg FORBIND DATAPUNKTER

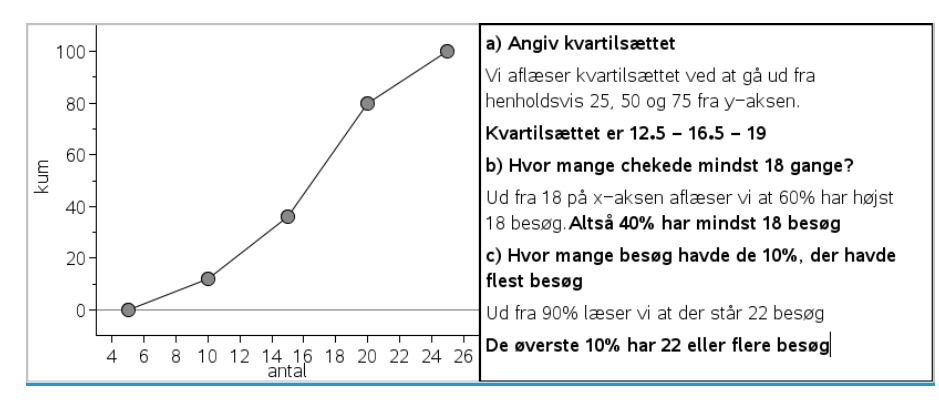

Egentlig burde vi tegne aflæsningerne ind men det kan man ikke gøre i DIAGRAMMER OG STATISTIK så derfor er det forklaret grundigt. Samtidig kan du tegne aflæsningerne ind i hånden bagefter

Man kan også lave screendumps af hele Nspire-viduet og gemme det i Word, hvor du kan tegne de ekstra linjer, eller tegne dem ind after Nspire er konverteret til pdf.

# Hvis man vil tegne aflæsningerne ind i Nspire skal grafen tegnes i GRAFER:

Vælg i værktøjsvinduet 🔀 : Graftype > Punktplot og angiv i feltet 🛛 🕫

∫x ← antal ∫y ← kum

Højreklik i grafvinduet og vælg **Zoom – Data** og tilpas evt lidt mere så du får y-aksen med, hvis det er nødvendigt

For at få datapunkterne forbundet, skal du højreklikke på et af datapunkterne og vælg **Attributter** 

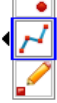

Du kan nu tegne linjer ind i "hånden" som du selv vil at vælge **Punkter og linjer** > Linjestykker